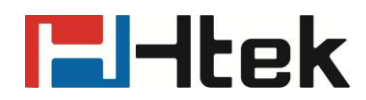

# Htek IP Phones Registration Guide

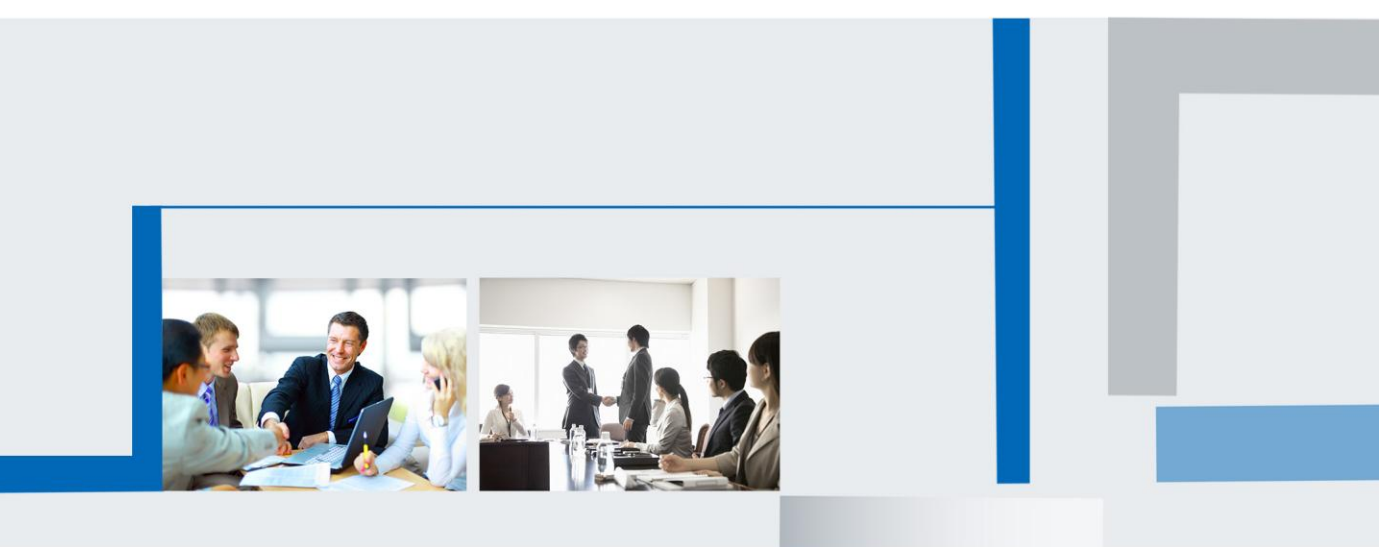

Version 2.0.4.4.24 Feb. 2018

# **El-Itek**

## Note1

Following must be filled during the registration.

- 1. Account Active: Yes
- 2. Primary SIP Server
- 3. SIP User ID
- 4. Authenticate ID
- 5. Authenticate Password

| l-ltek   | Home Account              | Network   Function Keys   Setting   Dire |  |  |  |  |
|----------|---------------------------|------------------------------------------|--|--|--|--|
| Basic    | Account                   | Account 1                                |  |  |  |  |
| Codec    | Account Status            | Registered                               |  |  |  |  |
| Advanced | * Account Active          | O No   Ves                               |  |  |  |  |
|          | * Primary SIP Server      | 192.168.0.8:15060 📀                      |  |  |  |  |
|          | Failover SIP Server       | 3                                        |  |  |  |  |
|          | Second Failover SipServer | 3                                        |  |  |  |  |
|          | Prefer Primary SIP Server | 🖲 No 🔍 Yes 🕜                             |  |  |  |  |
|          | Current SIP Server        | 192.168.0.8                              |  |  |  |  |
|          | DHCP SIP Server           | ● No ○ Yes                               |  |  |  |  |
|          | Outbound Proxy            | 2                                        |  |  |  |  |
|          | Backup Outbound Proxy     | ₹                                        |  |  |  |  |
|          | * SIP Transport           | ● UDP ○ TCP ○ TLS 🕜                      |  |  |  |  |
|          | NAT Traversal             | ○ No                                     |  |  |  |  |
|          | Label                     | 3                                        |  |  |  |  |
|          | * SIP User ID             | 9007 📀                                   |  |  |  |  |
|          | * Authenticate ID         | 9007                                     |  |  |  |  |
|          | * Authenticate Password   | ••••••                                   |  |  |  |  |
|          | Name                      | 2                                        |  |  |  |  |

#### Note2: Restart

When you change the information marked with \* of registered account, you should click "Restart" and wait for a few minutes for registering successfully.

# **El-Itek**

## Note3: SIP Port

When you register the accounts in web and the server port is not "5060", then "SIP Server" should be set as "SIP Server's address:SIP port", for example: Server: 192.168.0.8

SIP port: 15060

Then fill the sip server: 192.168.0.8:15060

| Account Status       | Registered        |  |  |  |  |
|----------------------|-------------------|--|--|--|--|
| * Account Active     | ○ No ● Yes        |  |  |  |  |
| * Primary SIP Server | 192.168.0.8:15060 |  |  |  |  |

#### **Note4: Accounts**

As the default setting of Line Key of Htek IP Phone is "Auto", when register only one account, the others will not display any account and when register more than one account, the others will display the accounts in order, so change the "Account" (Function Keys ->Line Key) into "Account1/2/3/4" respectively if you need.

| Htek                     |                     | Home   Acco                 | ount   N         | etwork                                          | Function                   | Keys   Sett                          | ing   Dire | ctory   Management |
|--------------------------|---------------------|-----------------------------|------------------|-------------------------------------------------|----------------------------|--------------------------------------|------------|--------------------|
| Line Key<br>Programmable | Line La<br>BLF list | ibel Length De<br>t MODE Ma | fault<br>nually  | <ul> <li>Line Page</li> <li>line key</li> </ul> | e Indicator<br>y as cancel | Disable <b>v</b><br>Disable <b>v</b> | 1          | NOTE               |
| Key<br>EXP KEY           | Line                | Туре                        | Mode             | Value                                           | Label                      | Account                              | Extension  |                    |
|                          | Key1                | Line 🔻                      | Default 🔻        |                                                 |                            | Auto 🔻                               |            |                    |
|                          | Key2                | Line 🔻                      | Default <b>v</b> |                                                 |                            | Auto 🔻                               |            |                    |
|                          | Key3                | Line 🔻                      | Default <b>v</b> |                                                 |                            | Auto 🔻                               |            |                    |
|                          | Key4                | Line •                      | Default <b>v</b> |                                                 |                            | Auto 🔻                               |            |                    |

## Note5: Password

When enter the password, be careful of the capital and small letters that provided by administrator.